# EMISIÓN DE CARNÉ UNIVERSITARIO

**REGISTRO DEL TRÁMITE:** 

## IMPORTANTE

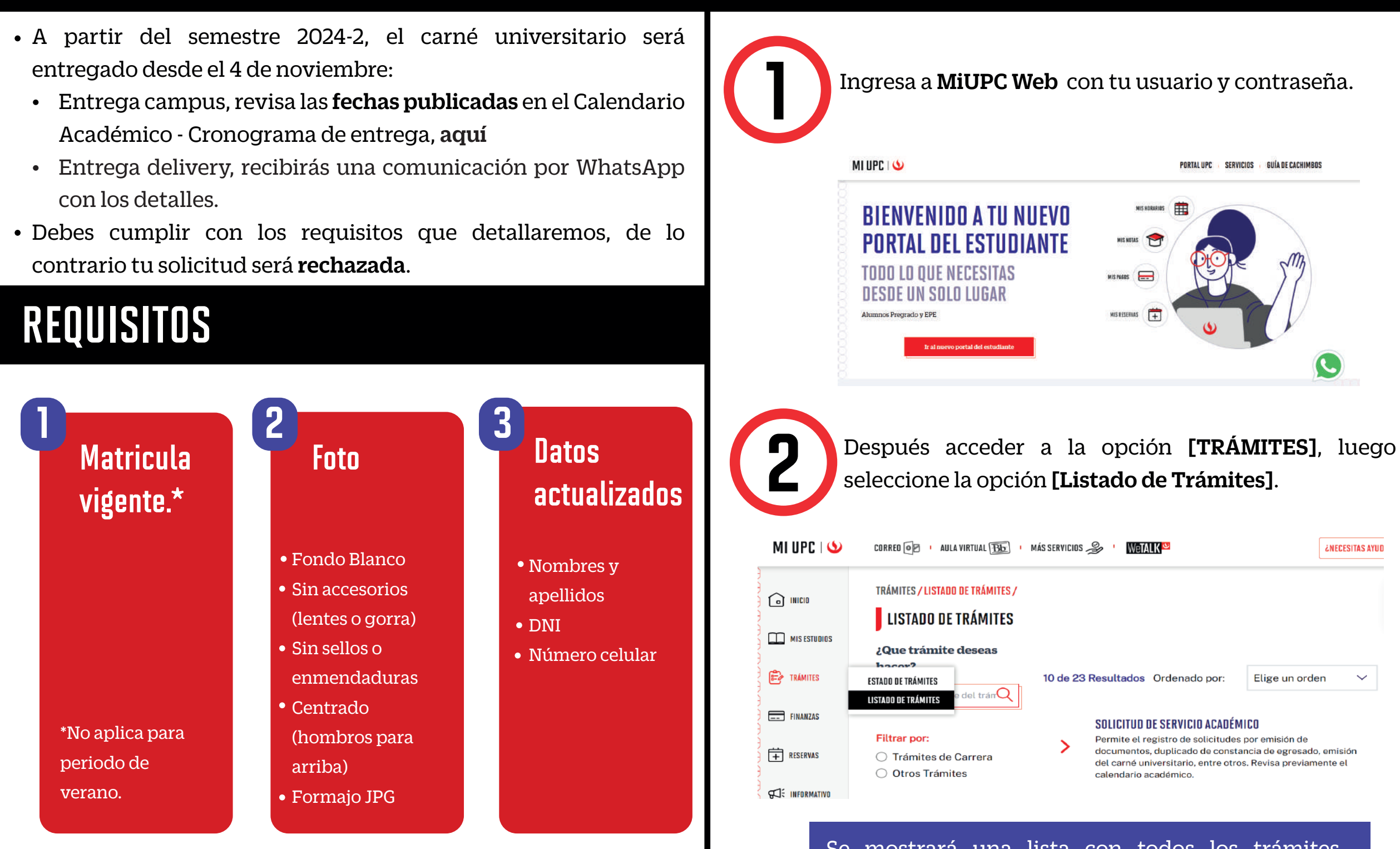

- Puedes verificar que tu foto cumpla con los requisitos a través de la Validación Biométrica, ingresando aquí
- Para actualizar tu foto, puedes ingresar aquí
- Para actualizar tus datos, puedes ingresar aquí

Se mostrará una lista con todos los trámites disponibles, debes seleccionar el tramite [SOLICITUD DE SERVICIO ACADÉMICO]

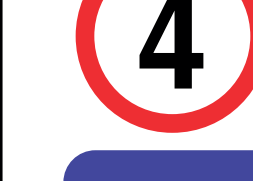

el trámite Emisión Selecciona de Carné universitario de acuerdo a la modalidad de entrega:

#### CAMPUS

- Fechas de entrega publicadas en el Calendario Académico.
- Señala el CAMPUS en el recuadro DIRECCIÓN

#### **DELIVERY** -LIMA

- Entrega con courier a partir del 4 de noviembre
- Registra tu dirección exacta y referencia dentro del recuadro DIRECCIÓN

#### DELIVERY PROVINCIA

- Entrega con courier a partir del 4 de noviembre
- Registra los datos completos para la entrega, distrito, provincia y departamento dentro del recuadro DIRECCIÓN.

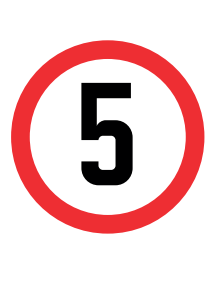

(

**¿NECESITAS AYUD** 

Llenar los campos solicitados, tipo de programa, programa, modalidad de pago, dirección (de acuerdo al tipo de entrega seleccionado) y motivo de la solicitud. Finaliza dando clic en el botón [Enviar Solicitud].

| (*) Elegir Tipo de Programa |               | Avnex.       |                                                                                                    |  |  |  |  |  |
|-----------------------------|---------------|--------------|----------------------------------------------------------------------------------------------------|--|--|--|--|--|
| AC-PREGRADOUPC              |               | <b>1</b>     | Definicable<br>execution de Carele Universitation Detwerps: Tributer que permite el quantos protocolar que protocolar que protocolar en año, en cada participativa ducante ou becuna adocadam en a                                                                                                    |  |  |  |  |  |
| (') Elegit Programa         |               | 1000         | Columbario Acadilarizza del potenti dei manti parte Carrythilemi. de requiritata adgitata per KONCOL.<br>De secondo al lattera alereda dei articula 20° del Regionente Alexendudura Academica de la UPC, no procedente la terredución o en con Aces inclusado por los SUMCOU por excendimento de sus proposi                                                                                                    |  |  |  |  |  |
| PEICOLOGIA                  |               | ■ 0          | repartments<br>De repartes                                                                                                    |  |  |  |  |  |
| (*) Elegir Tramite          |               | - 100 E      | E Etter restrictions en exclusingeleter vogendes en convent de convent de con       |  |  |  |  |  |
| ENISIÓN DE CARNÉ UNIVERS    | TARIO DEUVERY |              | - Format JPG                                                                                                    |  |  |  |  |  |
| Telefono Mévil              |               | Geol         | <ul> <li>That are setting as<br/>- Pagi park, garners is belies management.</li> <li>Pagi park, garners is belies management.</li> <li>Pagi park, garners is belies dorrected belies rate are possible from the<br/>- Pagi park of the park of the model belies of the park of the park of the park of the park of the park of the<br/>- Pagi park of the park of the park</li></ul> |  |  |  |  |  |
| Tulufono Fijo               |               |              | -Operandi 24720 Johan<br>Senishuri 210 di<br>Bi John i semenakan<br>Jian Jan Jan Jan Jan Jan Jan Jan Jan Jan J                                                                                                    |  |  |  |  |  |
| Corren                      |               | - :          | En concerner ser und fan is seklicite, offent fannen unter en register is sekliche i transi on spunner inter inter fan acceluseder.<br>Anne teoreteen<br>Indicar en ei nacade USECCEAN al sign sacch offent en land kontenpa die anne anneare transport eine incland fangestere.<br>Auch en ei nacade USECCEAN al sign sacch offent ein land kontenpa die anne anneare transport eine incland fangestere.                                                                                                    |  |  |  |  |  |
| (') Hestalidad de page      |               |              | sonia.<br>TLA                                                                                                    |  |  |  |  |  |
| BANCO                       |               | ~            | Tegán comunicación por infrancées                                                                                                    |  |  |  |  |  |
| Precio Unitaria             | Total a pagar |              |                                                                                                    |  |  |  |  |  |
| 5/26.00                     | 5/28.00       | CLMother     |                                                                                                    |  |  |  |  |  |
| (*) Directión               |               | Sublite mi D | an é utiverdizis                                                                                                    |  |  |  |  |  |
| AV NAZARENAS 121 - DPTO     | A - BRENA     |              |                                                                                                    |  |  |  |  |  |
|                             |               |              |                                                                                                    |  |  |  |  |  |
|                             |               |              |                                                                                                    |  |  |  |  |  |

# EMISIÓN DE CARNÉ UNIVERSITARIO

Por último el sistema te mostrará un mensaje de confirmación indicando que el trámite se registró satisfactoriamente y el estado del mismo.

| M MISTRÁNITES                       | 0                                                         |                                                                                                    |                                                                |                                                                |                                                     |
|-------------------------------------|-----------------------------------------------------------|----------------------------------------------------------------------------------------------------|----------------------------------------------------------------|----------------------------------------------------------------|-----------------------------------------------------|
| Mis Transition<br>TRÁMITES EN CURSO | Tu solicitu                                               | d de Trâmite "Emisión de Camé universitari                                                                                           | o Campus 🙏 se                                                  | registró                                                       |                                                     |
|                                     |                                                           |                                                                                                    |                                                                |                                                                |                                                     |
|                                     | Detalles                                                  |                                                                                                    |                                                                |                                                                |                                                     |
|                                     | Detalles                                                  | DESCRIPOÓN DEL TRAMITE                                                                                                    | INCIO DE<br>ATENCIÓN                                           | ΤΙΈΜΡΟ<br>ΜλΧΙΜΟ ΦΕ<br>ΑΤΕΝΟΙΌΝ                                | ESTADO                                              |
|                                     | Detalles<br>NO,<br>SOLCITUD<br>191838                     |                                                                                                    | 84000 DE<br>ATENCIÓN<br>  83/64/2824                           | TIEMPO<br>MÁXIMO DE<br>ATENCIÓN<br>30 DÍAS<br>ÚTILES           | ESTADO<br>PENDIENTE DE PAGO                         |
|                                     | Detalles<br>NO,<br>SOLCITUD<br>196036<br>577966           | DESCRIPCIÓN DEL TRÁMITE<br>EVISIÓN DE CARNÉ UNIVERSITARIO CAMPUS<br>CONSTANCIADE MATRÍCULA- FIRMA DIGITALIZADA                       | INCIO DE<br>ATENCIÓN<br>83/84/2824<br>10/11/2823               | TIEMPO<br>MÁXIMO DE<br>ATENCIÓN<br>SO DÍAS<br>ÚTILES           | ESTADO<br>PENDIENTE DE PAGO<br>ANULADA              |
|                                     | Detalles<br>NO.<br>BOLICITUD<br>18638<br>577868<br>561127 | DESCRIPCIÓN DEL TRÚMITE<br>EMBIÓN DE CARNÉ UNIVERBITARIO CAMPUS<br>CONSTANCIADE MATRÍCULA- PIRMADIGITALIZADA<br>RETIRO DE ASIGNATURA | BNGIO DE<br>ATENCIÓN<br>03/84/2824<br>10/11/2823<br>29/89/2823 | OGMIT<br>MUXIMO DE<br>MUXIMOTA<br>MUXIMOTA<br>SALGOC<br>SALGOC | ESTADO<br>PENDIENTE DE PAGO<br>ANULADA<br>J ANULADA |

### **RECUERDA:**

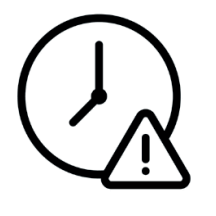

La vigencia del Carné Universitario es de 1 año desde su emisión.

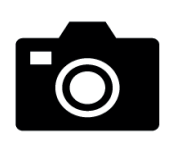

• Debes validar que tu foto cumpla con los requisitos, de lo contrario tu solicitud será rechazada.

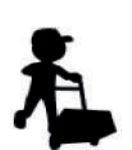

- Identifica la modalidad de entrega:
  - Entrega campus, revisa las fechas publicadas el en Calendario Académico vigente.
  - Entrega delivery, recibirás una comunicación por WhatsApp con los detalles.

## VALIDACIÓN DEL TRÁMITE:

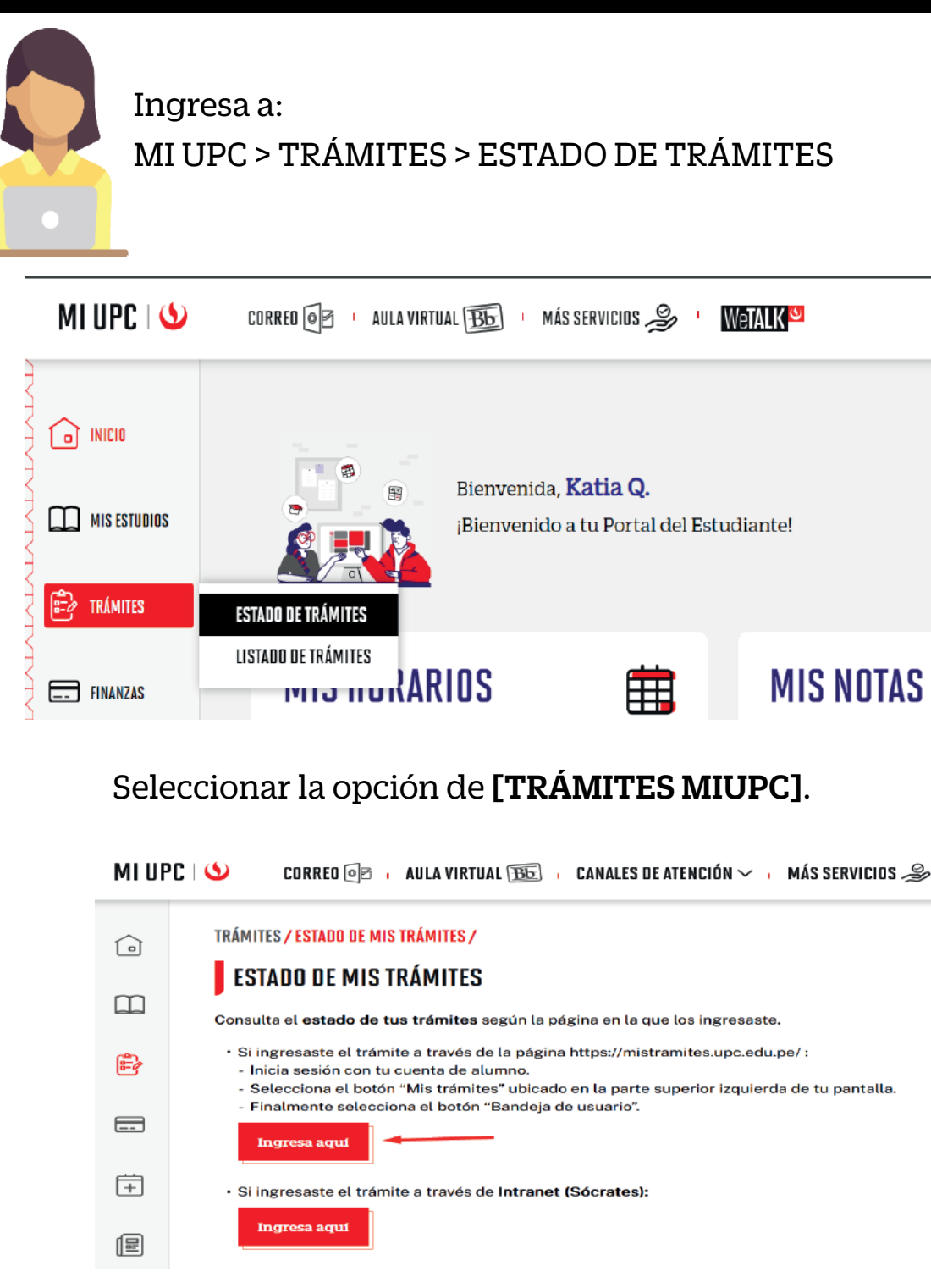

Coloca tu usuario y contraseña.

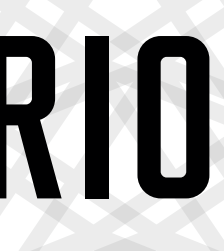

En la parte superior izquierda, seleccionar la opción [MIS TRÁMITES], luego elegir BANDEJA DE USUARIO.

| (*) Elegir Tipo de Programa | ("  Notivo |  |  |                  |
|-----------------------------|------------|--|--|------------------|
| SELECCIONAR                 |            |  |  |                  |
| Telefono Móvil              |            |  |  |                  |
| 959440188                   |            |  |  |                  |
| Teléfono Fijo               |            |  |  |                  |
| Cerrec                      |            |  |  | ENVIAR SOLICITUD |

Por último te aparecerá en [MIS TRÁMITES EN CURSO], el estado de los trámites que has realizado.

| Accesos Rápidos          | ND. SOLICITUD | DESCRIPCIÓN DEL TRÁ                                     |
|--------------------------|---------------|---------------------------------------------------------|
| 🕥 Calendario de Estudios | 35847         | SOLICITUD DE TRASLADO INTERNO DE CARRERA                |
| S Contacto web           | 33749         | AFILIACIÓN AL CARGO RECURRENTE                          |
| O Chat UPC               | 33661         | AFILIACIÓN AL CARGO RECURRENTE                          |
| D Lista de Precios       | 32483         | REGISTRO DE APODERADO                                   |
| Reglamento de Estudios   | 32482         | DUPLICADO DE CARNÉ UNIVERSITARIO                        |
|                          | 30257         | RECATEGORIZACIÓN / DESCUENTO POR HERMANO, PADRE, CÓNYUG |
|                          | 29251         | SOLICITUD DE TRASLADO INTERNO DE CARRERA                |
|                          | 16140         | SOLICITUD DE TRASLADO INTERNO DE CARRERA                |
|                          | 16139         | BECA POR ORFANDAD                                       |
|                          | 7905          | BECA POR ORFANDAD                                       |

### ino lo olvides!

Puedes revisar el video tutorial y absolver tus dudas ingresando a EXPLORA UPC aquí

Actualizado a: agosto, 2024.